# TP n°19 : Simulation de circuits résonants en régime sinusoïdal

Objectifs du TP :

- prendre en main le logiciel de simulation électronique Orcad/ Pspice ;
- retrouver les courbes et les résultats du TP n°18 « circuit RLC en régime sinusoïdal ».

## I. <u>Circuit RLC serie</u>

On souhaite simuler le montage du TP 18, à l'aide du logiciel ORCAD/PSPICE.

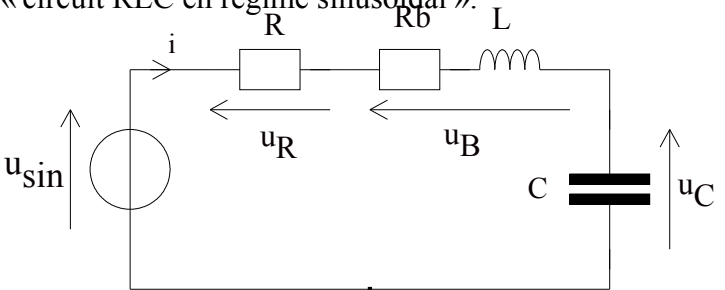

Le schéma du montage est donc le suivant :

 $u_{sin}$ : tension sinusoïdale, de valeur efficace 3 V (et donc d'amplitude 3 = 4.24 V), de fréquence f variable ; R : résistance de 47  $\Omega$  ; L : inductance de la bobine L = 4.7 mH ; R<sub>b</sub>: résistance interne de la bobine R<sub>b</sub> = 10  $\Omega$  ; C : capacité du condensateur C = 470 nF.

#### 1.1 Analyse temporelle du circuit, pour f = 1 kHz

1-Une aide du logiciel, sous forme de pages de démonstration, vous est fournie : **double-cliquez** sur l'icône « Aide pour PSPICE ».

2- **Regardez** attentivement l'étape n°1 : création d'un projet ORCAD, et **faîtes de même**, en appelant votre montage « rlcserie » (ATTENTION : Ne mettez AUCUN ACCENT, sous peine d'erreurs au moment de la simulation ...), et en l'enregistrant dans un dossier «rlc » que vous aurez créé, sous-dossier du dossier C:\docseleve\simulation.

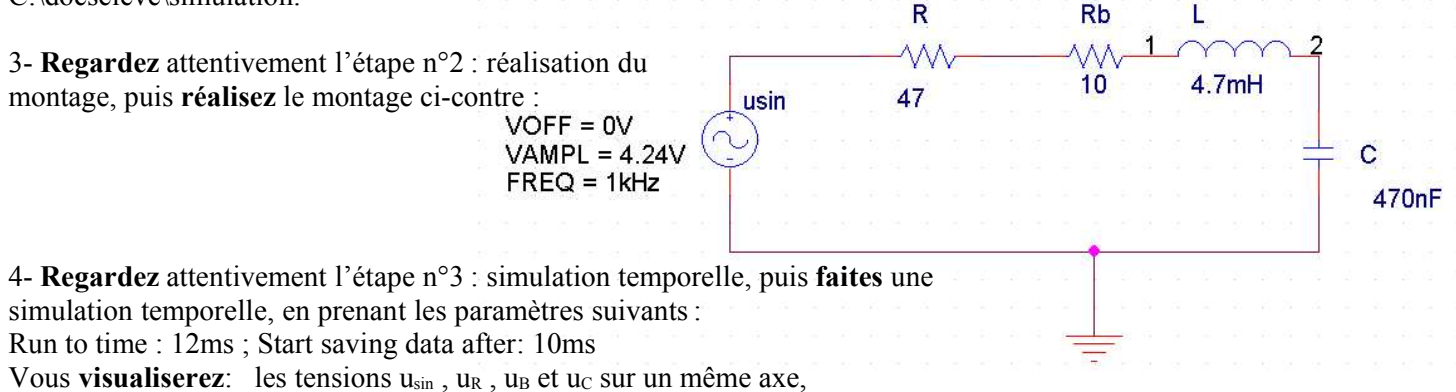

le courant du circuit (courant I(R) par exemple) sur un autre axe.

#### 1.2 Analyse fréquentielle du circuit

1- **Regardez** l'étape n°4 : analyse fréquentielle, et **faites de même** en faisant les adaptations suivantes : pour usin, prenez **AC=3V**, car en TP, lorsqu'on faisait varier f, on maintenait la valeur efficace de la tension de sortie du GBF à 3 V rappelez-vous !

Vous **observerez** : la courbe I(f) sur un premier axe, la courbe Z(f) sur un deuxième axe, la courbe  $\varphi(f)$  sur un troisième axe.

pour f variant de 1 à 10 kHz

 $\underline{Rappels}$  : Z(f) : module de l'impédance du circuit Z en fonction de la fréquence f.

Z = = V(usin:+)/I(R) par exemple.

 $\phi$  déphasage du courant i par rapport à la tension  $u_{\text{sin}}.$ 

 $\phi = \phi_u - \phi_i = P(V(usin:+)) - P(I(R))$ , car la phase avec PSPICE est donnée par la fonction P().

2- A partir de ces caractéristiques, et grâce aux boutons du curseur, **déterminez** précisément la valeur de  $f_0$ , fréquence de résonance de ce montage, ainsi que la valeur efficace  $I_0$  du courant à la résonance. **Comparez** ces valeurs à celles déterminées expérimentalement et théoriquement lors du TP 18.

3- Mesurez à l'aide du RLCmètre fourni par votre professeur, les valeurs précises de R, R<sub>b</sub>, L et C des trois dipôles réels. En déduire les nouvelles valeurs de f<sub>0</sub>, fréquence de résonance du circuit, et de I<sub>0</sub>. Modifiez sur votre fichier de simulation ces valeurs et lancez la simulation. Remesurez I<sub>0</sub> et f<sub>0</sub> pour cette simulation, et comparez ces valeurs avec celles nouvellement calculées ainsi qu'avec celles déterminées expérimentalement. La simulation donne-t-elle des résultats proches de la réalité ?

### 1.3 Analyse paramétrique du circuit

1- **Regardez** l'étape n°5 : analyse paramétrique, et **faites de même**. Vous observerez la courbe I(f) pour trois valeurs différentes de R : 47  $\Omega$ , 100  $\Omega$ et 220  $\Omega$ .

2- Commentez l'évolution de la courbe I(f) si f augmente. La fréquence de résonance a-t-elle changée ? Comment évolue  $I(f_0)$ , lorsque R augmente ?

3- Faites une autre analyse paramétrique, en fixant R à 47  $\Omega$  et en choisissant C comme paramètre. C prendra deux valeurs : 470 nF et 1880 nF. **Observez** la caractéristique obtenue. **Mesurez** la nouvelle fréquence de résonance f'<sub>0</sub> et **justifiez**-la. L'intensité I(f'<sub>0</sub>) est-elle modifiée, si C augmente ?

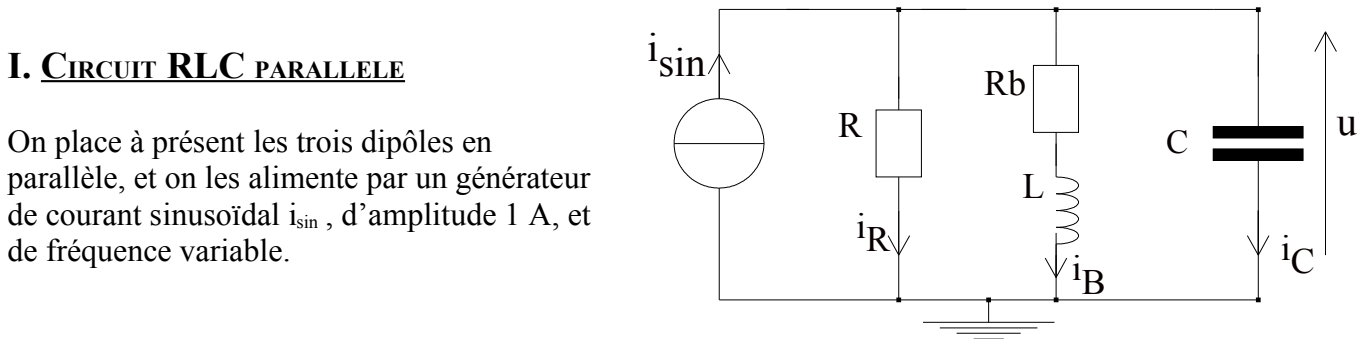

#### 2.1 circuit RLC parallèle attaqué par un générateur de courant

1- **Faites** le montage suivant, en prenant comme générateur le générateur de courant Isin (de la bibliothèque SOURCE). **Réglez** sa fréquence à 1 kHz, et son amplitude à 1 A.

2- Faites une simulation temporelle, sur deux périodes du courant  $i_{sin}$ , et visualisez les allures de  $i_{sin}$  dans une fenêtre et de u dans une autre.

3- Faites une analyse fréquentielle, pour f variant de 1 kHz à 10 kHz, et visualisez l'allure de U (f). Justifiez le nom de « résonance en tension » donné à ce circuit. Déterminez la valeur de la fréquence de résonance  $f_0$ .

#### 2.2 circuit RLC parallèle attaqué par un générateur de tension

1- A la place du générateur de courant, **placez** un générateur de tension sinusoïdal (Vsin, comme dans la partie I), d'amplitude 4.24 V et de fréquence variable.

2- Faites une analyse fréquentielle (pour f variant de 1 kHz à 10 kHz), et visualisez l'allure de I (f) [I est la valeur efficace du courant débité par le générateur de tension]. La valeur de la fréquence de résonance a-t-elle changée ? Mesurez I( $f_0$ ). Justifiez le nom de « anti- résonance en intensité » donné à ce montage.